### 清大 Office 365 改密碼說明

### 目錄

| —. | 忘記密碼 | 2 |
|----|------|---|
|    |      |   |
| _  |      |   |
| ·  | 變史密碼 | 5 |

## 一. 忘記密碼

- 1. 開啟 <u>https://portal.office.com</u>,
- 2. 輸入您的帳號,選擇忘記密碼

|                                                | D 🚦 21/2016/0 x +                                                                                                    | - | ٥ | × |
|------------------------------------------------|----------------------------------------------------------------------------------------------------|---|---|---|
| Wicrosoft<br>・ louis2022@office365.nthu.edu.tw | C C 🖞 https://login.microsoftonline.com/common/oauth2/v2.0/authorize?client_id=4765445b-32c6-49b0-83e6-1d93765276cs8zredirect_uri=https%3A%2P%2Fwww.office.com%A* 😘 🥵 |   | 9 |   |
|                                                | ₩icrosoft<br>← louis2022@office365.nthuedu.tw<br>輸入客碼                                                                                                    |   |   |   |

3. 輸入檢查碼,點選下一步

Microsoft ©2021 Microsoft Corporation

| 🔲 🔀 м                              | rosoft Online 市场重要 × 十 -                                                                                                    | < |
|------------------------------------|----------------------------------------------------------------------------------------------------|---|
| ← C                                | 👌 https://passwordreset.microsoftonline.com/?ru=https%3#%2f%2flogin.microsoftonline.com%2fcommon%2freprocess%3fctx%3drQQARAAhZ1_NtkAMXj5C5.cow/HQVXZT A 😘 🏠 🔂 🖬 |   |
| Microso                            | ft                                                                                                    |   |
| 重新                                 | <b></b> 鱼入您的帳戶                                                                                                    |   |
| 您是誰                                |                                                                                                    |   |
| 若要復原您的                             | 顺后,跳先输入碾子部件或他用者名稱,反下方圖片或者招中的字元。                                                                                                    |   |
| 電子鄭件或會<br>louis2022@<br>範代: user@e | 用象名稱: *<br>office355.nthu.edu.tw<br>ontoso.commicrosoft.com 環 user@contoso.com                                                                                  |   |
| 輸入圖片中的                             |                                                                                                    |   |
| 下一步                                | RUM                                                                                                    |   |
|                                    |                                                                                                    |   |
|                                    |                                                                                                    |   |

支援代碼

#### 4. 點選電子郵件,並收信取得驗證碼

| Microsoft                                                                                                    |                                                          |
|----------------------------------------------------------------------------------------------------|----------------------------------------------------------|
| <b>重新進λ你的</b> 框后                                                                                                    |                                                          |
| 1.1.1.1.1.1.1.1.1.1.1.1.1.1.1.1.1.1.1.                                                                                                    |                                                          |
| 調査保護問題を発展したが                                                                                                    |                                                          |
| ③素電子器件到我的機用電子器件<br>研究者用電子器件                                                                                                    |                                                          |
| 地址 10mm年七月月頃 ナDFF 志定 (Ior ************************************                                                                                                    |                                                          |
| 電子影件                                                                                                    |                                                          |
|                                                                                                    |                                                          |
|                                                                                                    |                                                          |
| RM                                                                                                    |                                                          |
|                                                                                                    |                                                          |
|                                                                                                    |                                                          |
|                                                                                                    |                                                          |
| Microsoft @2021 Microsoft Corporation                                                                                                    |                                                          |
|                                                                                                    |                                                          |
| 5. 開啟您的電子信箱取得驗證碼                                                                                                    |                                                          |
|                                                                                                    |                                                          |
| NTUU能后電乙和供驗證理                                                                                                    |                                                          |
| NITO版户电丁型计微记响                                                                                                    |                                                          |
|                                                                                                    |                                                          |
|                                                                                                    |                                                          |
| <ul> <li>已封鎖此郵件中的某些內容,因為寄件者不在您的[安全寄件者清單]</li> <li>① 我信任本白 mconling.com 的内容。</li> </ul>                                                                                                    | 中。                                                       |
| <ul> <li>已封鎖此郵件中的某些內容,因為寄件者不在您的[安全寄件者清單]</li> <li>我信任來自 msonlineservicesteam@microsoftonline.com 的內容。</li> </ul>                                                                                                    | 尹。<br>┃顯示封鎖的內容                                           |
| ① 已封鎖此郵件中的某些內容,因為寄件者不在您的[安全寄件者清單]<br>我信任來自 msonlineservicesteam@microsoftonline.com 的內容。                                                                                                    | 中•<br>┃顯示封鎖的內容                                           |
| <ul> <li>已封鎖此郵件中的某些內容,因為寄件者不在您的[安全寄件者清單]<br/>我信任來自 msonlineservicesteam@microsoftonline.com的內容。</li> <li>msonlineservicesteam@microsoftonline.com</li> </ul>                                                                                                    | 中。<br>┃顯示封鎖的內容<br>四一 2022 07 26 04                       |
| <ul> <li>① 已封鎖此郵件中的某些內容,因為寄件者不在您的[安全寄件者清單]<br/>我信任來自 msonlineservicesteam@microsoftonline.com的內容。</li> <li>M msonlineservicesteam@microsoftonline.com<br/>收件者: 智域國際_林睿楠</li> </ul>                                                                                                    | 中 •<br>  顯示封鎖的內容<br>〇〇〇〇〇〇〇〇〇〇〇〇〇〇〇〇〇〇〇〇〇〇〇〇〇〇〇〇〇〇〇〇〇〇〇〇 |
| <ul> <li>已封鎖此郵件中的某些內容,因為寄件者不在您的[安全寄件者清單]<br/>我信任來自 msonlineservicesteam@microsoftonline.com的內容。</li> <li>msonlineservicesteam@microsoftonline.com<br/>收件者:智域國際_林睿楠</li> </ul>                                                                                                    | 中。<br> 顯示封鎖的內容<br> 蹬2022-07-26 04:                       |
| <ul> <li>① 已封鎖此郵件中的某些內容,因為寄件者不在您的[安全寄件者清單]<br/>我信任來自 msonlineservicesteam@microsoftonline.com的內容。</li> <li>M msonlineservicesteam@microsoftonline.com<br/>收件者:智域國際_林睿楠</li> </ul>                                                                                                    | 中 •<br>┃顯示封鎖的內容<br>留二 2022-07-26 04:                     |
| <ul> <li>① 已封鎖此郵件中的某些內容,因為寄件者不在您的[安全寄件者清單]<br/>我信任來自 msonlineservicesteam@microsoftonline.com的內容。</li> <li>M msonlineservicesteam@microsoftonline.com<br/>收件者:智域國際_林睿楠</li> <li>         か<br/><u>設設的電子郵件地址</u> </li> </ul>                                                                                                    | ₽。<br> 顯示封鎖的內容<br>聞<br>週二 2022-07-26 04:                 |
| <ul> <li>① 已封鎖此郵件中的某些內容,因為寄件者不在您的[安全寄件者清單]<br/>我信任來自 msonlineservicesteam@microsoftonline.com的內容。</li> <li>M msonlineservicesteam@microsoftonline.com<br/>收件者:智域國際_林睿楠</li> <li>              於             該該您的電子郵件地址      </li> </ul>                                                                                                    | 中 •<br>┃顯示封鎖的內容<br>留二 2022-07-26 04:                     |
| <ul> <li>① 已封鎖此郵件中的某些內容,因為寄件者不在您的[安全寄件者清單]<br/>我信任來自 msonlineservicesteam@microsoftonline.com的內容。</li> <li>M msonlineservicesteam@microsoftonline.com<br/>收件者:智域國際_林睿楠</li> <li>         かけていたいです。          かけていたいです。         かけていたいです。         までは、         ないでは、         ないでは、</li></ul> | ₽。<br> 顯示封鎖的內容<br>蹬<br>週二 2022-07-26 04:                 |
| <ul> <li>① 已封鎖此郵件中的某些內容,因為寄件者不在您的[安全寄件者清單]<br/>我信任來自 msonlineservicesteam@microsoftonline.com的內容。</li> <li>M msonlineservicesteam@microsoftonline.com<br/>收件者:智域國際_林睿楠</li> <li>② 読證您的電子郵件地址</li> <li>感謝您驗證 louis2022@office365.nthu.edu.tw 帳戶!</li> </ul>                                                                                                    | ₽。<br> 顯示封鎖的內容<br>週二 2022-07-26 04:                      |
| <ul> <li>① 已封鎖此郵件中的某些內容,因為寄件者不在您的[安全寄件者清單]<br/>我信任來自 msonlineservicesteam@microsoftonline.com的內容。</li> <li>M msonlineservicesteam@microsoftonline.com<br/>收件者:智域國際_林睿楠</li> <li>2</li></ul>                                                                                                    | ₽。<br> 顯示封鎖的內容<br>週二 2022-07-26 04:                      |
| <ul> <li>① 已封鎖此郵件中的某些內容,因為寄件者不在您的[安全寄件者清單]<br/>我信任來自 msonlineservicesteam@microsoftonline.com的內容。</li> <li>② msonlineservicesteam@microsoftonline.com<br/>收件者:智域國際_林睿楠</li> <li>② 驗證您的電子郵件地址</li> <li>感謝您驗證 louis2022@office365.nthu.edu.tw 帳戶!</li> <li>您的驗證碼是 689194</li> </ul>                                                                                                    | ₽。<br> 顯示封鎖的內容<br>週二 2022-07-26 04:                      |
| <ul> <li>○ 已封鎖此郵件中的某些內容,因為寄件者不在您的[安全寄件者清單]<br/>我信任來自 msonlineservicesteam@microsoftonline.com的內容。</li> <li>M msonlineservicesteam@microsoftonline.com<br/>收件者: 智域國際_林睿楠</li> <li></li></ul>                                                                                                    | ₽。<br> 顯示封鎖的內容<br>週二 2022-07-26 04:                      |
| <ul> <li>① 記封鎖此郵件中的某些內容,因為寄件者不在您的[安全寄件者清單]<br/>我信任來自 msonlineservicesteam@microsoftonline.com的內容。</li> <li>Msonlineservicesteam@microsoftonline.com<br/>收件者:智域國際_林睿楠</li> <li>② 読證您的電子郵件也比</li> <li>感謝您驗證 louis2022@office365.nthu.edu.tw 帳戶!</li> <li>您的驗證碼是 689194</li> <li>謝謝,<br/>NTHU</li> </ul>                                                                                                    | ₽。<br> 顯示封鎖的內容<br>週二 2022-07-26 04:                      |
| <ul> <li>① 已封鎖此郵件中的某些內容,因為寄件者不在您的[安全寄件者清單]<br/>我信任來自 msonlineservicesteam@microsoftonline.com的內容。</li> <li>M msonlineservicesteam@microsoftonline.com<br/>收件者:智域國際_林睿楠</li> <li>② 航登您的電子郵件地址</li> <li>感謝您驗證 louis2022@office365.nthu.edu.tw 帳戶!</li> <li>您的驗證碼是 689194</li> <li>謝謝,<br/>NTHU</li> </ul>                                                                                                    | ₽.<br>願示封鎖的內容<br>週二 2022-07-26 04:                       |
| <ul> <li>① 已封鎖此郵件中的某些內容,因為寄件者不在您的[安全寄件者清單]<br/>我信任來自 msonlineservicesteam@microsoftonline.com的內容。</li> <li>M msonlineservicesteam@microsoftonline.com<br/>收件者:智域國際_林睿楠</li> <li>② 読證您的官子郵件也比</li> <li>感謝您驗證 louis2022@office365.nthu.edu.tw 帳戶!</li> <li>您的驗證碼是 689194</li> <li>謝謝,<br/>NTHU</li> <li>Microsoft Corporation   One Microsoft Way Redmond, WA 98052-6399</li> </ul>                                                                                                    | ₽。<br> 顯示封鎖的內容<br>週二 2022-07-26 04:                      |
| <ul> <li>① 記封鎖此郵件中的某些內容,因為寄件者不在您的[安全寄件者清單]<br/>我信任來自 msonlineservicesteam@microsoftonline.com 的內容。</li> <li>② msonlineservicesteam@microsoftonline.com<br/>收件者:智域國際_林睿楠</li> <li>② 動設設なり電子郵件地比</li> <li>感謝您驗證 louis2022@office365.nthu.edu.tw 帳戶!</li> <li>您的驗證碼是 689194</li> <li>謝謝,<br/>NTHU</li> <li>Microsoft Corporation   One Microsoft Way Redmond, WA 98052-6399</li> </ul>                                                                                                    | 中。<br> 顯示封鎖的內容<br>週二 2022-07-26 04:                      |

6. 輸入驗證碼到忘記密碼網頁,點選下一步

| 🗊 🔀 Microsoft Chrine 能導動的 🗙 +                                                                         | o x     |
|----------------------------------------------------------------------------------------------------|---------|
| 🗧 😋 🗴 https://passwordrest.microsoftonline.com/nu=https://sia%21%21%21%21%21%21%21%21%21%21%21%21%21% | ate 🕥 … |
| Microsoft                                                                                             |         |
| 重新進入您的帳戶                                                                                              |         |
| 驗證步驟 1 > 選擇所密碼                                                                                        |         |
| 講選擇我們應該問題的達認方式。                                                                                       |         |
| ④ 意電子副件影找的備用電子部件<br>設址<br>記址                                                                          |         |
| 639194<br>下一歩 您背任何問題編?                                                                                |         |
|                                                                                                    |         |
| Microsoft @2021 Microsoft Corporation                                                                 | 支援代碼    |
| 7. 設定新的密碼                                                                                             |         |

|     | 💓 Mici  | rosoft Online 密碼重設 X  |        |                                                  |     |     |           | ×    |
|-----|---------|-----------------------|--------|--------------------------------------------------|-----|-----|-----------|------|
| ←   | С       | https://passwordreset |        | ARAAhZI_jNtkAMXj5C5cowJHQVXZT A <sup>&amp;</sup> | 6 D | ≡ @ | InPrivate | •••• |
| M   | licroso | ft                    |        |                                                  |     |     |           |      |
| Ē   | 重新す     | 進入您的帳戶                |        |                                                  |     |     |           |      |
| 题   | 題步驟 1   | √>選擇新密碼               |        |                                                  |     |     |           |      |
| *1  | 喻入新密碼:  |                       |        |                                                  |     |     |           |      |
| * 8 | 崔認新密碼:  | ĉ                     | <br>ក្ |                                                  |     |     |           |      |
|     | 完成      | 散调                    |        |                                                  |     |     |           |      |
|     |         |                       | —      |                                                  |     |     |           |      |
|     |         |                       |        |                                                  |     |     |           |      |

jav<mark>s ត</mark>ព្រំឈ្មោះចក់ostBack(់ដល់បន្ថContentPlaceholderMainContent\$ButtonNext;")

支援代碼

# 二. 變更密碼

- 1. 輸入 <u>https://portal.office.com</u>
- 2. 點選右上角齒輪 > 點選變更您的密碼

| 🗊 🬗 Microsoft Office 前页 🛛 🗙 十                                      |                                                                         |                                           |                                                                                                    | - 0         | × |
|--------------------------------------------------------------------|-------------------------------------------------------------------------|-------------------------------------------|----------------------------------------------------------------------------------------------------|-------------|---|
| ← C 🗅 https://www.office.com/?auth=2                               |                                                                         |                                           |                                                                                                    | InPrivate 🙎 | ) |
| III Office                                                         | ▶ 搜尋                                                                    |                                           | r.                                                                                                    | • © ?       | L |
| ●<br>●<br>●<br>●<br>●<br>●<br>●<br>●<br>●<br>●<br>●<br>●<br>●<br>● | 我的最愛 +<br>・<br>・<br>・<br>・<br>・<br>・<br>・<br>・<br>・<br>・<br>・<br>・<br>・ | 安装 Office ∨<br>↑ 上傳 = 88<br>重看所有 (我的內害) → | <ul> <li>設定</li> <li>其他<br/>第三方重明</li> <li>傍景主題</li> <li>①ftce</li> <li>② ② ③ ③ ③</li> <li>○ ○</li> <li>○ ○</li></ul> |             | × |
|                                                                    |                                                                         | ■ 意見反應                                    | 2                                                                                                    |             |   |

#### 3. 輸入新的密碼,並提交

正在連線....

|   | . 貸更 | 8.8 |  |      |      | ×     | × +                                                                                                    |  |  | - | ٥ | × |
|---|------|-----|--|------|------|-------|----------------------------------------------------------------------------------------------------|--|--|---|---|---|
| ← |      |     |  | acco | unt. | activ | vedirectory.windowsazure.com/ChangePassword.aspx?BrandContextID=03658zru0365=                                                      |  |  |   |   |   |
|   |      |     |  |      |      |       |                                                                                                    |  |  |   |   | l |
|   |      |     |  |      |      |       | 變更密碼                                                                                                    |  |  |   |   |   |
|   |      |     |  |      |      |       | 使用:周期時間     tou22280ffc335.rthu.edu.tw     答答電     ·······      建放影响略     ······      建放影响略     ·······      ·······      ········ |  |  |   |   |   |
|   |      |     |  |      |      |       | <b>建文</b> 和派                                                                                                    |  |  |   |   |   |